Rozetta Phrase

**Basic Operation Manual** 

# **T-3MT Automatic Translation Flow**

Ver.06.0 January 2023

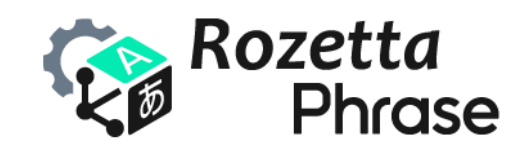

© 2023 Rozetta Corp.

# **Table of Contents**

| Intro | pduction                                                                     | . 2 |
|-------|------------------------------------------------------------------------------|-----|
| 1.    | Initial Settings                                                             | . 3 |
|       | Logging In                                                                   | . 3 |
|       | Machine Translation Engines                                                  | . 4 |
|       | Active Languages                                                             | . 6 |
|       | File Import Settings                                                         | . 7 |
| 2.    | Specifying Translation Conditions                                            | . 8 |
|       | Projects                                                                     | . 8 |
|       | Translation Memories                                                         | . 9 |
|       | Term Bases                                                                   | 10  |
| 3.    | Performing Automatic Translation                                             | 12  |
|       | Translation Jobs                                                             | 12  |
|       | Post-editing                                                                 | 13  |
|       | Downloading Target Files                                                     | 13  |
| 4.    | Changing Fields/Custom Models                                                | 14  |
|       | Editing Projects                                                             | 14  |
|       | Using Different Projects for Different Types of Documents                    | 15  |
| 5.    | Creating Custom Models                                                       | 16  |
|       | Exporting Translation Memories                                               | 16  |
|       | Registering Custom Models                                                    | 17  |
| 6.    | Requesting Support                                                           | 18  |
|       | Help Widget                                                                  | 18  |
| 7.    | Appendix                                                                     | 20  |
|       | Correspondence Table of Field IDs, Field Names, and Supported Language Pairs | 20  |
|       | Translation Languages                                                        | 21  |
|       | Model Training Languages                                                     | 23  |
|       | Supported File Formats                                                       | 24  |
|       | T-3MT Specifications                                                         | 25  |
|       |                                                                              |     |

## Introduction

Rozetta Phrase (Rozetta's version of Phrase TMS) is a service that integrates Rozetta's superior neural machine translation engines, T-4OO and T-3MT, into the industry-standard translation management system, Phrase TMS. We provide this OEM version of Phrase TMS for end users and translation companies that need best-in-class MTPE solutions.

This manual describes the flow of automatic translation by <u>the T-3MT engine</u> in Rozetta Phrase. You are recommended to read this manual first to understand the overall flow from logging in to setting machine translation engines, specifying translation conditions, performing automatic translation, and downloading target files. You can go into details later by reading help articles in <u>Phrase Help Center</u>.

Unless otherwise noted, this manual deals with the **Team Edition**, the standard edition of Rozetta Phrase. The descriptions may differ from the actual service due to upgrades and other reasons.

If reading this manual does not solve your problem, please feel free to contact us in Japanese or English. You can submit a support request from the Help widget displayed in the bottom-right corner of the screen after login. Rozetta Corporation, not Phrase a.s., provides support for Rozetta Phrase.

Rozetta Phrase service site: <u>https://main.rozetta-phrase.jp</u> Rozetta Phrase help site: <u>https://help.rozetta-phrase.jp</u>

# 1. Initial Settings

Set up Rozetta Phrase for automatic translation. The recommended settings are highlighted in green.

## Logging In

| # | Step                                                                                                    | Screen                                                                                                    |
|---|----------------------------------------------------------------------------------------------------|----------------------------------------------------------------------------------------------------|
| 1 | Access Rozetta Phrase at                                                                                                    |                                                                                                    |
|   | https://main.rozetta-phrase.jp.                                                                                                    |                                                                                                    |
| 2 | Enter your username and password,<br>select [European Union] from the data<br>center pull-down menu, and then press<br>the [Log in] button.<br>*Rozetta Phrase users cannot select<br>[United States] in the data center pull-<br>down menu. | Rozetta   Better together, Phrase and<br>Memsource have merged.   Username   rozetta_demo_01   Password   Ota center •   Data center •   European Union   Remember me |
| 3 | The Projects screen will be displayed.                                                                                                    | Projects   Projects   Jobs   Translation memories   Term bases   Lusers   Lusers   Lusers   Lusers   Submitter portal   Settings                                      |

| # | Step                                                                                                    | Screen                                                                                                    |  |  |
|---|----------------------------------------------------------------------------------------------------|----------------------------------------------------------------------------------------------------|--|--|
| 4 | Click the [Settings] tab in the menu on the<br>left-hand side of the screen.                                           | <ul> <li>Projects</li> <li>Jobs</li> <li>Translation memories</li> <li>Term bases</li> <li>Users</li> <li>Analytics</li> <li>Beta</li> <li>Submitter portal</li> <li>Settings</li> </ul> |  |  |
| 5 | Click the [Machine translation engines]<br>link in the [Integrations] section at the<br>bottom of the Settings screen. | Integrations Connected OAuth apps Connectors Frontlab Human translation engines Machine translation engines TransPDE Webhooks                                                            |  |  |
| 6 | Press the [Create] button on the Machine translation engines screen.                                                   | Create Edit Delete<br>Name Type                                                                                                    |  |  |
| 7 | Select "Rozetta T-3MT" from the [MT<br>engine type] pull-down menu on the pop-<br>up window.                           | Create machine translation engine X<br>MT engine Type Rozetta T-3MT V<br>Create                                                                                                    |  |  |
| 8 | Press the [Create] button.                                                                                             |                                                                                                    |  |  |

### Machine Translation Engines

| 9  | Enter your [Username] and [Password] of      | Type Rozetta T-3MT                                   |
|----|----------------------------------------------|------------------------------------------------------|
|    | T-3MT Web on the Create screen.              | Name                                                 |
|    | *Make sure to enter your username            | Username demo@rozetta.jp                             |
|    | (your email address) and password of         | Password ·····                                       |
|    | T-3MT Web, not Rozetta Phrase.               | Field/Model ID                                       |
|    | *Authentication may not succeed with         | Include tags                                         |
|    | the initial password. Please visit <u>T-</u> | ☐ Make default                                       |
|    | <u>3MT Web</u> first to create your          | Save                                                 |
|    | password.                                    |                                                      |
| 10 | To register a translation field, enter the   | Password                                             |
|    | field ID in the format of "L + 6 digits" in  | Field/Model ID L100001                               |
|    | [Field/Model ID].                            | Include tags                                         |
|    | *For field IDs, see the                      | □ Make default                                       |
|    | Correspondence Table of Field IDs,           | Save                                                 |
|    | Field Names, and Supported                   |                                                      |
|    | Language Pairs in Appendix.                  |                                                      |
| 11 | To register a custom model, enter the        | Password                                             |
|    | model ID in the format of "M + 7 digits" in  | Field/Model ID M6789012                              |
|    | [Field/Model ID].                            | Include tags                                         |
|    | *For model IDs, access T-3MT Web             | □ Make default                                       |
|    | and check the Custom model list on           | Save                                                 |
|    | the [Custom models] tab in [File             |                                                      |
|    | management].                                 |                                                      |
| 12 | In [Name], enter your description of the     | Generic model:                                       |
|    | MT engine to be registered. Including        | Type Rozetta T-3MT                                   |
|    | information, such as a custom model          | Name T-3MT L100001 IT, Machine, Electronics Japanese |
|    | ID, a custom model name, a field             | Custom model:                                        |
|    | name, and languages, would help you          | Type Rozetta T-3MT                                   |
|    | understand later what kind of                | Name T-3MT M6789012 IT manual Japanese → English     |
|    | documents the registered MT engine           |                                                      |
|    | is intended to translate.                    |                                                      |
| 13 | Check the [Include tags] and [Make           | Password                                             |
|    | default] boxes if necessary. Checking        | Field/Model ID L100001                               |
|    | the [Include tags] box will                  | Include tags                                         |
|    | automatically insert formatting              | ☐ Make default                                       |
|    | information (tags) in the source text        | Save                                                 |

|    | into the target text.              |
|----|------------------------------------|
| 14 | Press the [Save] button.           |
| 15 | To register multiple fields/custom |
|    | models, repeat Step 6 to Step 14.  |

## Active Languages

| #  | Step                                                                                                    | Screen                                                                                                    |
|----|----------------------------------------------------------------------------------------------------|----------------------------------------------------------------------------------------------------|
| 16 | Click the [Available languages] link in the<br>[Administration] section in the upper part of<br>the Settings screen.                                                                                                    | Administration Active languages Email templates Spellchecker Users Vendors  Project settings Access and security Analysis                                                                                                    |
| 17 | In the Active field, keep pressing the Ctrl<br>key and select multiple languages that you<br>are unlikely to use as source and target<br>languages, and then click the left arrow to<br>move them to the Inactive field.<br>*As of January 2023, the T-3MT engine<br>supports 25 languages. For details, see<br><u>Translation Languages</u> in Appendix. | Search       Inactive       Active         Inactive       Active         Abkhaz       English         Acehnese       English (United Kingdom)         Acehnese (Latin)       English (United States)         Acholi       Japanese         Adamawa Fulfulde       Afar         Afrikaans       (Japanese (Japan))         Afrikaans (South Africa)       (Image and and and and and and and and and and                                                                                                    |
| 18 | The search function enables you to find<br>your preferred language with ease. Enter a<br>search query in the box, and you will see<br>relevant languages automatically sorted<br>out in the Active and Inactive fields.                                                                                                    | Chinese       ×         Inactive       Active         Chinese       Chinese         Chinese (Hong Kong)       Chinese (Macau SAR)         Chinese (Macau SAR)       Chinese (Simplified Han, Chine         Chinese (Simplified Han, Singe       Image: Chinese (Simplified Han, Singe         Chinese (Simplified Han, Singe       Image: Chinese (Simplified Han, Singe         Chinese (Simplified Han, Taiw)       Image: Chinese (Traditional Han, Taiw)         Chinese (Traditional Han, Taiw)       Image: Chinese         Chinese (Traditional Han, Taiw)       Image: Chinese         Min Dong Chinese       Image: Chinese         Min Dong Chinese       Image: Chinese |
| 19 | Press the [Save] button.                                                                                                    |                                                                                                    |

## File Import Settings

| #  | Step                                                                                                    | Screen                                                                                                    |
|----|----------------------------------------------------------------------------------------------------|----------------------------------------------------------------------------------------------------|
| 20 | Click the [File import settings] link in the<br>[Project settings] section in the middle of<br>the Settings screen.                                                                                                    | Project settings Access and security Analysis Completed file name and export path Custom file types File import settings Pre-translation Project status automation Segmentation TM match context and optimization Workflow steps |
| 21 | Expand the [XML] field on the File import<br>settings screen.                                                                                                    | Settings / File import settings                                                                                                    |
| 22 | Checkthe[Identifyinlineelementsautomatically]box on the right side of the[Translatableinlineelements]field.Checkingthisbox willenableyoutoavoidwrongsegmentationbeforeXMLtagsin automatictranslation.Pressthe[Save]button at the bottom of thescreen. | <ul> <li>Import selected</li> <li>Import selected</li> <li>Import selected</li> <li>Import selected</li> <li>Import selected</li> <li>Import selected</li> </ul>                                                                 |

## 2. Specifying Translation Conditions

Specify automatic translation conditions on a project basis. You can set source/target languages, an MT engine, translation memories, and term bases for each project.

## Projects

| #  | Step                                                                                                    | Screen                                                                                                    |
|----|----------------------------------------------------------------------------------------------------|----------------------------------------------------------------------------------------------------|
| 24 | Select the [Projects] tab and press the [New] icon in the upper right corner of the screen.                            | + New Q <u>Å</u> DR                                                                                                    |
| 25 | The [Create project] screen will open.<br>Name the project in the [Name] field.                                        | Create project                                                                                                    |
|    |                                                                                                    | Name         JA → EN Demo Project                                                                                                    |
|    |                                                                                                    | Domain Select domain                                                                                                    |
|    |                                                                                                    | Subdomain Select subdomain                                                                                                    |
|    |                                                                                                    | Source language                                                                                                    |
| 26 | Select the source language from the                                                                                    | Source language Japanese ~                                                                                                    |
|    | [Source language] pull-down menu. Select                                                                               | Target languages Search                                                                                                    |
|    | the target language(s) from the [Target languages] pull-down menu.                                                     | English (United Kingd English<br>English (United State:<br>Japanese<br>Japanese (Japan)                                                                                       |
| 27 | Expand the [Machine translation engine]<br>field in the [Settings] section and press the<br>[Select MT engine] button. | Settings <ul> <li>Machine translation engine</li> <li>No MT engines selected for the project. Manage your MT engines ?</li> <li>Select MT engine</li> <li>Analysis</li> </ul> |

| 28                                                                     | On the pop-up window, check the box of                              | Select machine translation engine |                                                                                                    |
|------------------------------------------------------------------------|---------------------------------------------------------------------|-----------------------------------|----------------------------------------------------------------------------------------------------|
| your preferred field and press the [Use<br>selected MT engine] button. | O T-3MT L240001 Environment<br>Japanese ↔ English Rozetta T-3MT     |                                   |                                                                                                    |
|                                                                        |                                                                     |                                   | $\bigcirc \begin{array}{c} \text{T-3MT L250001 Agriculture Japanese} \\ \leftrightarrow \text{English} \end{array} \text{Rozetta T-3MT}$ |
|                                                                        | ○ T-3MT L260001 Energy Japanese ↔ Rozetta T-3MT English             |                                   |                                                                                                    |
|                                                                        | O T-3MT L270001 Medical machine<br>Japanese ↔ English Rozetta T-3MT |                                   |                                                                                                    |
|                                                                        | ● T-3MT L300001 Patent Japanese ↔ Rozetta T-3MT English             |                                   |                                                                                                    |
|                                                                        |                                                                     |                                   | ○ T-3MT L410001 Legal Japanese ↔ Rozetta T-3MT English                                                                                   |
|                                                                        |                                                                     |                                   | O T-3MT L420001 Finance Japanese ← Rozetta T-3MT<br>> English                                                                            |
|                                                                        | ○ T-3MT L500001 Talk Japanese ↔ Rozetta T-3MT English               |                                   |                                                                                                    |
| 29                                                                     | If you do not see any of your preferred                             |                                   |                                                                                                    |
|                                                                        | fields/custom models there, add them by                             |                                   |                                                                                                    |
|                                                                        | following the steps in Machine Translation                          |                                   |                                                                                                    |
|                                                                        | Engines.                                                            |                                   |                                                                                                    |
| 30                                                                     | Press the [Create] button.                                          |                                   |                                                                                                    |

## Translation Memories

| #  | Step                                                                          | Screen                                 |
|----|-------------------------------------------------------------------------------|----------------------------------------|
| 31 | Press the [Create new] button in the<br>[Translation memories] section of the | Translation memories Select Create new |
|    | created project.                                                              | Term bases Select Create new           |
|    |                                                                               | References (0)  New Download Delete    |
| 32 | Name the memory in the [Name] field.                                          | Translation memories / Create          |
|    |                                                                               | Name         JA → EN Demo TM           |
|    |                                                                               | Source language Japanese 🗸             |
|    |                                                                               | Search English                         |

| 33 | The source and target languages set for                                                                                           | Source language             | Japanese                              | ~                             |
|----|----------------------------------------------------------------------------------------------------|-----------------------------|---------------------------------------|-------------------------------|
|    | the project will be automatically inserted in [Source language] and [Target languages].                                           | Target languages            | Search                                | glish                         |
|    |                                                                                                    | Domain<br>Subdomain<br>Note | Select domain Select subdomain Create |                               |
| 34 | Press the [Create] button.                                                                                                    |                             |                                       |                               |
| 35 | The created translation memory with the<br>[Read] and [Write] features enabled will be<br>displayed in the [Translation memories] | Translation m               | emories Select Cre                    | a <b>te new</b><br>Read Write |
|    | section of the project.                                                                                                    | JA → EN Demo T              | М                                     | ~ ~                           |
| 36 | To import existing translation memories,<br>click the name link of the created<br>translation memory and press the [Import]       | Import / Expo               | rt Import Export Alig                 | gn                            |
|    | button in the [Import/Export] section.                                                                                            | Related projec              | ts 🔺                                  |                               |
|    |                                                                                                    | # Name                      |                                       | Created                       |
|    |                                                                                                    | 221 JA → EN I               | Demo Project                          | Dec 5 14:21                   |
|    |                                                                                                    |                             |                                       |                               |

### Term Bases

| #                                                                                    | Step                                         | Screen                               |
|--------------------------------------------------------------------------------------|----------------------------------------------|--------------------------------------|
| 37 Press the [Create new] button in the [Term bases] section of the created project. | Translation memories (1) - Select Create new |                                      |
|                                                                                      | Term bases Select Create new                 |                                      |
|                                                                                      |                                              | References (0) > New Download Delete |

| 38 | Name the term base in the [Name] field.                                                                                                    | Term bases / Create                                                                                                    |  |  |
|----|----------------------------------------------------------------------------------------------------|----------------------------------------------------------------------------------------------------|--|--|
|    |                                                                                                    | Name     JA → EN Demo TB       Languages     Search       English       Japanese                                                                                                    |  |  |
| 39 | The source and target languages set for<br>the project will be automatically inserted in<br>[Languages].                                           | Languages       Search         Image: Search       Image: Search         Image: Search       Image: Search         Image: Search       Imag |  |  |
| 40 | Press the [Create] button.                                                                                                    |                                                                                                    |  |  |
| 41 | The created term base with the [Read],<br>[Write], and [QA] features enabled will be<br>displayed in the [Term bases] section of the<br>project.   | Term bases     Select     Create new       Name     Read     Write     QA       JA → EN Demo TB     ✓     ✓                                                                                                    |  |  |
| 42 | To import existing term bases, click the<br>name link of the created term base and<br>press the [Import] button in the<br>[Import/Export] section. | Import / Export Export                                                                                                    |  |  |
|    |                                                                                                    | #     Name     Created       221     JA → EN Demo Project     Dec 5 14:21                                                                                                    |  |  |

# 3. Performing Automatic Translation

Upload a source file(s) and perform automatic translation under the specified conditions.

|    | Translation Jobs                                                                                                    |                                                                                                    |
|----|----------------------------------------------------------------------------------------------------|----------------------------------------------------------------------------------------------------|
| #  | Step                                                                                                    | Screen                                                                                                    |
| 43 | Press the [New] button in the [Jobs] section on the project screen.                                                                                                    | JA → EN Demo Project<br># 221 Source language ja<br>Name JA → EN Demo Project Target languages en<br>Created by rozetta_demo_01 Machine translation engine T-3MT<br>Created Dec 5 14:21 Owner rozetta.<br>Status Assigned<br>Jobs                                                                    |
| 44 | Click the [Choose Files] button on the<br>Create job screen, select a source file(s)<br>and click [Open].<br>*Rozetta Phrase supports over 50 file<br>formats. You can upload up to five files<br>at a time. For details, see <u>Supported File</u><br><u>Formats</u> and <u>T-3MT Specifications</u> in<br>Appendix.<br><b>Check the [Pre-translate] box when you</b><br><b>want to perform automatic translation.</b><br>If you don't, uncheck this box. | Projects / JA → EN Demo Project / Create job<br>File Choose Files 特許法第三条.docx<br>Add from online repository<br>Target language<br>② English (en) Select provider<br>Target language<br>② English (en) Select provider<br>Pre-translate<br>Pre-translate<br>① ↓<br>Due<br>Notify providers □ 新規案件(en) |
| 46 | Press the [Create] button.                                                                                                    |                                                                                                    |
| 47 | The target file will be displayed in the [Jobs] section. The progress indicator will disappear when automatic translation is completed.                                                                                                    | Jobs     New     Edit     Download     Analyze     Pre-       □     # ▲     Confirmed     File       □     1     0%     W 特許法第四十三条.docx ···                                                                                                    |

## Post-editing

| #  | Step                                                                                                    | Screen                                                                                                    |
|----|----------------------------------------------------------------------------------------------------|----------------------------------------------------------------------------------------------------|
| 48 | Click the file name link.                                                                                                    | Jobs     New     Edit     Download     Analyze     Pre-       □     # ▲     Confirmed     File       □     1     0%     W 特許法第四十三条.docx                                                                                                    |
| 49 | Web Editor will open in a different window<br>where you can edit the target text. The<br>post-edited results will be saved in the<br>translation memory set for the project.                                                                                                    |                                                                                                    |
| 50 | You can also use Desktop Editor to edit<br>the target text. Select [Export to Bilingual<br>MXLIFF] from the [Document] menu on<br>the Editor screen and download the<br>bilingual MXLIFF file.<br>*You can download Desktop Editor from<br>the Downloads & setup guides page at<br>phrase.com. | CAT web editor Edit  Tools  Format Document Help  CAT web editor Edit  Tools  Format Document Help  Category Category Categor |

## Downloading Target Files

| #  | Step                                      | Screen                       |              |
|----|-------------------------------------------|------------------------------|--------------|
| 51 | When you are done with post-editing,      |                              |              |
|    | select the job in the Jobs section, press | JODS New Edit Download       | Analyze Pre- |
|    | the [Download] button, click [Completed   | #      Confirmed Bilingual M | KLIFF        |
|    | File], and download the target file.      | ✓ 1 100%                     | 1.12         |
|    |                                           | - TMX                        |              |
|    |                                           | Completed<br>Final file      | file         |
|    |                                           | Analyses                     |              |

# 4. Changing Fields/Custom Models

You can change fields/custom models on the Edit project screen, or create a project for each field/custom model and use different projects to translate different types of documents.

| E E | Editing Projects                                                                                                    |                                                                                                    |  |  |  |
|-----|----------------------------------------------------------------------------------------------------|----------------------------------------------------------------------------------------------------|--|--|--|
| #   | Step                                                                                                    | Screen                                                                                                    |  |  |  |
| 52  | Click the [Edit] button in the upper-right corner of the project screen.                                                                                                    | Q D DR                                                                                                    |  |  |  |
| 53  | Click the [Change] link in the [Machine translation engine] section on the [Edit project] screen.                                                                                                    | Settings <ul> <li>Machine translation engine</li> <li>T-3MT L300001 Patent Japanese ↔ English Change Disable</li> <li>Disable</li> </ul> <li>Analysis</li> <li>Pre-translation</li> <li>Project status automation</li> <li>Quality assurance</li>                                                                                                    |  |  |  |
| 54  | Specify your preferred field on the [Select<br>machine translation engine] pop-up<br>window and press the [Use selected MT<br>engine] button.<br>*If you do not see any of your preferred<br>fields/custom models there, add them by<br>following the steps in <u>Machine Translation</u><br><u>Engines</u> . | Select machine translation engine $\circ$ T-3MT L240001 Environment<br>Japanese $\leftrightarrow$ EnglishRozetta T-3MT $\circ$ T-3MT L250001 Agriculture Japanese<br>$\leftrightarrow$ EnglishRozetta T-3MT $\circ$ T-3MT L260001 Energy Japanese $\leftrightarrow$<br>EnglishRozetta T-3MT $\circ$ T-3MT L270001 Medical machine<br>Japanese $\leftrightarrow$ EnglishRozetta T-3MT $\circ$ T-3MT L300001 Patent Japanese $\leftrightarrow$<br>EnglishRozetta T-3MT $\circ$ T-3MT L410001 Legal Japanese $\leftrightarrow$<br>EnglishRozetta T-3MT $\circ$ T-3MT L420001 Finance Japanese $\leftrightarrow$<br>EnglishRozetta T-3MT $\bullet$ T-3MT L420001 Finance Japanese $\leftrightarrow$<br>EnglishRozetta T-3MT $\bullet$ T-3MT L500001 Talk Japanese $\leftrightarrow$<br>EnglishRozetta T-3MT |  |  |  |
| 55  | Press the [Save] button and return to the<br>project screen. In the project overview<br>section at the top of the screen, confirm                                                                                                    | Source language ja<br>Target languages en<br>Machine translation engine T-3MT L420001 Finance Japanese ↔ English<br>Owner rozetta_demo_01                                                                                                    |  |  |  |

| that the fie | eld/custom | model | has | been |
|--------------|------------|-------|-----|------|
| changed.     |            |       |     |      |

## Using Different Projects for Different Types of Documents

| #  | Step                                                                                                    | Screen                                                                                                    |
|----|----------------------------------------------------------------------------------------------------|----------------------------------------------------------------------------------------------------|
| 56 | Create a new project and specify the<br>"Patent" field by following the steps in<br><u>Projects</u> .                                                                                                    | JA → EN Patent Project<br># 222 Source language #<br>Name JA → EN Patent Project Target language en<br>Created by Tozetta_demo_01 Machine translution engine T-3MT L300001 Patent Japanese ↔ English<br>Created Des 121453 Owner rozetta_demo_01<br>Status New |
| 57 | Create another project and specify the "IR" field in the same way.                                                                                                    | JA → EN IR Project<br># 223 Source language #<br>Name JA → EN IR Project Terget languages en<br>Created por rozetta_demo_01 Machine translation engine T-3MT L420001 Finance Japanese ↔ English<br>Created Dec 12,14:54 Owner rozetta_demo_01<br>Status New    |
| 58 | For patent-related documents, create jobs<br>under the patent project. For IR-related<br>documents, create jobs under the IR<br>project.<br>*There is no limit to the number of projects<br>that you can create. You can archive<br>projects that you no longer use. Archived | All       Search for content       Beta       Delete       Archive         #       Name       Progress       Created         222       JA → EN Patent Project       Dec 12 14:53         223       JA → EN IR Project       Dec 12 14:54                       |
|    | projects have the same life cycle as non-<br>archived projects. You can restore them<br>anytime as necessary.                                                                                                    |                                                                                                    |

## 5. Creating Custom Models

Model training, or custom model generation, should be done in <u>T-3MT Web</u>, not Rozetta Phrase.

In Rozetta Phrase, you can export translation memories in two file formats: .xlsx and .tmx. Translation Memory eXchange (TMX) is the industry standard for translation memory data. Most of the CAT tools support this format.

Please make sure to use bilingual data in TMX format when you create custom models from translation memories in Rozetta Phrase. "Tags (formatting information)" included in translation memories may affect custom model generation. T-3MT Web provides the ability to automatically remove these "tags" from translation memories in TMX format.

#### # Step Screen 59 Click the Translation memories tab. 60 In the list of registered translation Translation memories memories, click the name link of your preferred one. Name Source # 71 JA → EN IR TM JA → EN Patent TM 70 ia 69 JA → EN Demo TM ia 61 Click the [Export] button in the v Search Language Japanese [Import/Export] section. Import / Export Export Align Import 62 Select "TMX" on the pop-up window. Export TMX/XLSX × TMX Form 63 Press the [Export] button. The bilingual file in TMX format will be 64 JA - EN Patent TM-2127383.tmx downloaded.

### Exporting Translation Memories

|    | Registering Custom Models                                                                                                    |                               |  |  |  |  |  |
|----|----------------------------------------------------------------------------------------------------|-------------------------------|--|--|--|--|--|
| #  | Step                                                                                                    | Screen                        |  |  |  |  |  |
| 65 | Prepare a bilingual file in TMX format.<br>*The minimum number of sentence pairs is<br>10, and the maximum number of sentence<br>pairs is 10,000. For details, see <u>T-3MT</u><br><u>Specifications</u> in Appendix.                                                                     | 🧭 JA EN Patent TM-2127383.tmx |  |  |  |  |  |
| 66 | Create a custom model in <u>T-3MT Web</u> .<br>*Model training, or custom model<br>generation, should be done in T-3MT Web,<br>not Rozetta Phrase.<br>*What base models you can specify<br>depends on the language pair. For details,<br>see <u>Model Training Languages</u> in Appendix. | Home                          |  |  |  |  |  |
| 67 | Register a custom model by following the steps in <u>Machine Translation Engines</u> .                                                                                                    |                               |  |  |  |  |  |

## 

# 6. Requesting Support

Please feel free to contact us in Japanese or English. Rozetta Corporation, not Phrase a.s., provides support for Rozetta Phrase.

## Help Widget

| #  | Step                                                                                                   | Screen                                                                                                    |
|----|----------------------------------------------------------------------------------------------------|----------------------------------------------------------------------------------------------------|
| 68 | Click the Help icon in the lower-right corner<br>of the screen after login to open the Help<br>widget. |                                                                                                    |
| 69 | Press the [Contact Us] button.                                                                         | <ul> <li>ヘルプ ー</li> <li>Rozetta Memsource サポート情報</li> <li>. ロゼッタからのお知らせ</li> <li>. 基本操作マニュアル</li> <li>. よくある質問 (FAQ)</li> <li>. Rozetta Memsource RPA</li> <li>. T-3MT</li> </ul> |

| 70 | Fill in the form and submit your support |                                                             |          |                    |  |
|----|------------------------------------------|-------------------------------------------------------------|----------|--------------------|--|
|    | request.                                 |                                                             |          |                    |  |
|    | *Your organization                       | *Your organization ID of T-3MT Web is                       |          |                    |  |
|    | required to request                      | support. Check your                                         |          |                    |  |
|    | organization ID in [A                    | account] > [Profile] in                                     |          |                    |  |
|    | T-3MT Web.                               |                                                             |          |                    |  |
| 71 | Support Request Fo                       | rm                                                          |          |                    |  |
|    | お問い合わせ (Support Re                       | equest)                                                     |          |                    |  |
|    | 営業時間(平日9時~18時)を                          | を過ぎてのお問い合わせは翌営業日のご連絡                                        | になること    | とがございます。予めご了承ください。 |  |
|    | T-3MT 組織ID 🜌                             | N1234567 (Your T-3MT Organization                           | n ID)    |                    |  |
|    | 企業・団体名 必須                                | Rozetta Corporation (Your company)                          |          |                    |  |
|    | お名前 必須                                   | Doe (Your last name) John (Your first name)                 |          |                    |  |
|    | メールアドレス 🜌                                | xxxx@rozetta.jp (Your email address)                        |          |                    |  |
|    | 電話番号 颜                                   | 03-1234-5678 (Your phone number)                            |          |                    |  |
|    | お問い合わせ内容 任意                              | Please provide a detailed description.                      | (Descrip | otion)             |  |
|    |                                          |                                                             |          |                    |  |
|    | 個人情報の取り扱いにつ<br>いて<br><u>必</u> 須          | ✓下記「個人情報の取り扱いについて」に同意します。(I agree with the privacy policy.) |          |                    |  |
|    |                                          | 個人情報の取り扱いについて                                               |          |                    |  |
|    |                                          | 問い合わ                                                        | せる       | (Submit)           |  |

## 7. Appendix

## Correspondence Table of Field IDs, Field Names, and Supported Language Pairs

Refer to the table below to specify a field ID on the [Create Machine Translation Engine] screen.

|          |            |                      | As of January 2023         |
|----------|------------|----------------------|----------------------------|
| Field ID | Field Name | Field Name (English) | Supported Language         |
|          | (Japanese) |                      | Pairs                      |
| L000001  | 全体         | All                  | Japanese <> English        |
|          |            |                      | Japanese <> Chinese        |
|          |            |                      | (Simplified, Traditional)  |
|          |            |                      | English <> Chinese         |
|          |            |                      | (Simplified, Traditional), |
|          |            |                      | Korean, Arabic, Italian,   |
|          |            |                      | Indonesian, Greek,         |
|          |            |                      | Swedish, Spanish, Thai,    |
|          |            |                      | Tagalog, Turkish, German,  |
|          |            |                      | Hindi, Finnish, French,    |
|          |            |                      | Vietnamese, Bengali,       |
|          |            |                      | Persian, Portuguese,       |
|          |            |                      | Polish, Malay, Russian     |
| L100001  | IT・機械・電気電子 | IT, Machine,         | Japanese <> English        |
|          |            | Electronics          |                            |
| L120001  | 機械         | Machine              | Japanese <> English        |
| L130001  | IT         | IT                   | Japanese <> English        |
| L140001  | 建設         | Construction         | Japanese <> English        |
| L150001  | 自動車        | Automobile           | Japanese <> English        |
| L160001  | 電気         | Electronics          | Japanese <> English        |
| L200001  | 医薬·化学·環境   | Medical, Chemical,   | Japanese <> English        |
|          |            | Environment          |                            |
| L210001  | 医薬         | Medical, Pharmacy    | Japanese <> English        |

| L211001 | 医学       | Medical         | Japanese <> English |
|---------|----------|-----------------|---------------------|
| L212001 | СМС      | СМС             | Japanese <> English |
| L213001 | 非臨床      | Non clinical    | Japanese <> English |
| L214001 | 臨床       | Clinical        | Japanese <> English |
| L215001 | ライフサイエンス | Life science    | Japanese <> English |
| L220001 | 化学       | Chemical        | Japanese <> English |
| L230001 | 食品       | Food            | Japanese <> English |
| L240001 | 環境       | Environment     | Japanese <> English |
| L250001 | 農業       | Agriculture     | Japanese <> English |
| L260001 | エネルギー    | Energy          | Japanese <> English |
| L270001 | 医療機器     | Medical machine | Japanese <> English |
| L300001 | 特許       | Patent          | Japanese <> English |
| L410001 | 法務       | Legal           | Japanese <> English |
| L420001 | 金融・IR・会計 | Finance         | Japanese <> English |
| L500001 | 会話・メール   | Talk            | Japanese <> English |

### Translation Languages

As of January 2023, the following language pairs are supported for automatic translation. The translation of Japanese <--> multiple languages is to be supported in the future.

- Japanese <--> English
- Japanese <--> Chinese (Simplified, Traditional)
- English <--> Chinese (Simplified, Traditional), Korean, Arabic, Italian, Indonesian, Greek, Swedish, Spanish, Thai, Tagalog, Turkish, German, Hindi, Finnish, French, Vietnamese, Bengali, Persian, Portuguese, Polish, Malay, Russian

The T-3MT engine supports the translation of 25 languages.

As of January 2023

| #  | Translation Language (Japanese) | Translation Language (English) |
|----|---------------------------------|--------------------------------|
| 1  | 日本語 (ja)                        | Japanese (ja)                  |
| 2  | 英語 (en)                         | English (en)                   |
| 3  | 中国語(簡体字) (zh-CN)                | Chinese (simplified) (zh-CN)   |
| 4  | 中国語(繁体字) (zh-TW)                | Chinese (traditional) (zh-TW)  |
| 5  | 韓国語 (ko)                        | Korean (ko)                    |
| 6  | アラビア語 (ar)                      | Arabic (ar)                    |
| 7  | イタリア語 (it)                      | Italian (it)                   |
| 8  | インドネシア語 (id)                    | Indonesian (id)                |
| 9  | ギリシャ語 (el)                      | Greek (el)                     |
| 10 | スウェーデン語 (sv)                    | Swedish (sv)                   |
| 11 | スペイン語 (es)                      | Spanish (es)                   |
| 12 | タイ語 (th)                        | Thai (th)                      |
| 13 | タガログ語 (tl)                      | Tagalog (tl)                   |
| 14 | トルコ語 (tr)                       | Turkish (tr)                   |
| 15 | ドイツ語 (de)                       | German (de)                    |
| 16 | ヒンディー語 (hi)                     | Hindi (hi)                     |
| 17 | フィンランド語 (fi)                    | Finnish (fi)                   |
| 18 | フランス語 (fr)                      | French (fr)                    |
| 19 | ベトナム語 (vi)                      | Vietnamese (vi)                |
| 20 | ベンガル語 (bn)                      | Bengali (bn)                   |
| 21 | ペルシャ語 (fa)                      | Persian (fa)                   |
| 22 | ポルトガル語 (pt)                     | Portuguese (pt)                |
| 23 | ポーランド語 (pl)                     | Polish (pl)                    |
| 24 | マレー語 (ms)                       | Malay (ms)                     |
| 25 | ロシア語 (ru)                       | Russian (ru)                   |

### Model Training Languages

- As of January 2023, the following language pairs are supported for model training, or custom model generation. In the pair of Japanese and English, you can specify all base models (IT, Medical, Pharmacy, Patent, etc.), while in the other language pairs, you can only specify "All."
- Japanese <--> English: 11 base models
- Japanese <--> Chinese (Simplified, Traditional): "All" only
- English <--> Chinese (Simplified, Traditional), Korean, Arabic, Italian, Indonesian, Greek, Swedish, Spanish, Thai, Tagalog, Turkish, German, Hindi, Finnish, French, Vietnamese, Bengali, Bengali, Persian, Portuguese, Polish, Malay, Russian: "All" only

### Supported File Formats

Rozetta Phrase supports over 50 file formats.

As of January 2023

#### List of Supported File Formats

- .doc, .docx, .dot, .dotx, .docm, .dotm, .rtf, .ppt, .pptx, .pot, .potx, .pptm,
- .potm, .xls, .xlsx, .xlt, .xltx, .xlsm, .xltm
- .asciidoc, .adoc, .asc
- Google Docs, Sheets, and Slides imported via Google Drive Connector are converted to MS Office format.
- OpenOffice or LibreOffice documents (.odt, .ods, or .odp) are supported, but it is recommended to save them in MS Office formats before importing.
- .htm, .html
- .idml, .icml, .mif (version 8 or higher), .psd, .svg
- .ttx (pre-segmented), .sdlxliff
- .xml, .xhtm, .xhtml, .xml (Android)
- .mxliff, .xliff (1.2), .xliff (2.0), .xliff (Drupal/WordPress),
- .mqxliff (MemoQ), .tmx
- .dita, .ditamap
- .md, .markdown
- .pdf
- .catkeys, .csv, .csv (Magento), .dbk (DocBook), .desktop, .DTD (Mozilla),
- .epub, .ini (Joomla), .json, .arb (import as JSON), .lang, .Plist, .po,
- .properties, .properties (Java), .rc, .resx, .srt (Windows-1252),
- .strings, .sbv, .sub (SubViewer only), .ts, .txt, .vtt, .wiki, .yaml
- .tag, .xtg
- .zip

Source: Phrase Help Center

### T-3MT Specifications

Rozetta Phrase is subject to the following T-3MT specifications.

As of January 2023

## T-3MT Specifications

#### Automatic Translation

- Available language pairs:
  - Japanese <--> English
  - Japanese <--> Chinese (Simplified, Traditional)
  - English <--> Chinese (Simplified, Traditional), Korean, Arabic, Italian, Indonesian, Greek, Swedish, Spanish, Thai, Tagalog, Turkish, German, Hindi, Finnish, French, Vietnamese, Bengali, Persian, Portuguese, Polish, Malay, Russian

#### • Available fields:

- Japanese <--> English: 24 fields
- Japanese <--> Chinese (Simplified, Traditional): "All" only
- English <--> Chinese (Simplified, Traditional), Korean, Arabic, Italian, Indonesian, Greek, Swedish, Spanish, Thai, Tagalog, Turkish, German, Hindi, Finnish, French, Vietnamese, Bengali, Bengali, Persian, Portuguese, Polish, Malay, Russian: "All" only
- Number of files that can be uploaded at a time: 5

#### **Custom Model Generation**

- Available language pairs:
  - Japanese <--> English
  - Japanese <--> Chinese (Simplified, Traditional)
  - English <--> Chinese (Simplified, Traditional), Korean, Arabic, Italian, Indonesian, Greek, Swedish, Spanish, Thai, Tagalog, Turkish, German, Hindi, Finnish, French, Vietnamese, Bengali, Persian, Portuguese, Polish, Malay, Russian
- Available base models:
  - Japanese <--> English: 11 base models
  - Japanese <--> Chinese (Simplified, Traditional): "All" only
  - English <--> Chinese (Simplified, Traditional), Korean, Arabic, Italian, Indonesian, Greek, Swedish, Spanish, Thai, Tagalog, Turkish, German, Hindi, Finnish, French, Vietnamese, Bengali, Bengali, Persian, Portuguese, Polish, Malay, Russian: "All" only
- The minimum number of sentence pairs is 10, and the maximum number of sentence pairs is 10,000.
- Custom model storage period: 365 days

#### Source: T-3MT User's Manual